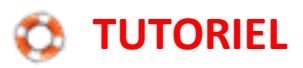

## **Mesurer une distance sur Google Maps**

Pour mesurer une distance sur Google Maps, il suffit de faire un clic droit et de sélectionner mesurer une distance (cette fonction est disponible sur la vue plan et satellite).

que de Ber Rue la Fayet O de PORTE BELLEVILLI 0 SAINT-DENIS La Bellevilloise ( S 2E ARR PALAIS-ROYAL Itinéraire à partir de ce lieu Itinéraire vers ce lieu imetière Pè Plus d'infos sur cet endroit Rechercher à proximité Bd Voltaire QUARTIER -GERMAIN-DES-PRÉS Θ Mesurer une distance aubourg Saint-Antoin ORBONNE 6E ARR Jardin du xembourg 0 Rue Θ Monge Θ VAL-DE-GRACE 0 Bercy Arena MONTPARNASSE

Le mieux est de réaliser ce clic au niveau du point de départ de la mesure, mais il sera toujours possible de le déplacer après.

Après cette action, un point apparait et il suffit de cliquer ailleurs sur la carte pour que la mesure s'affiche.

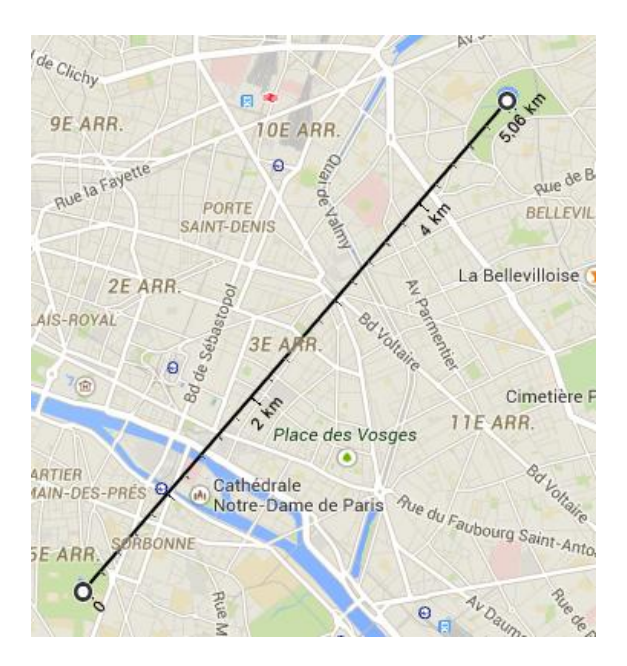

Il suffit ensuite de déplacer les points sur la carte pour modifier la mesure. Attention lorsque l'on clique sur un des points et que l'on relâche immédiatement le bouton de la souris, la mesure disparait.

Pour mesurer un trajet ou une forme, il suffit de placer des points intermédiaires en positionnant la souris sur le tracé et en déplaçant le point qui apparait ou de placer consécutivement plusieurs points.

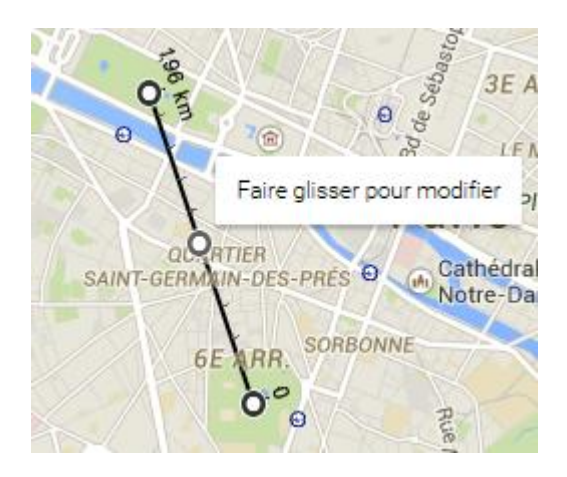

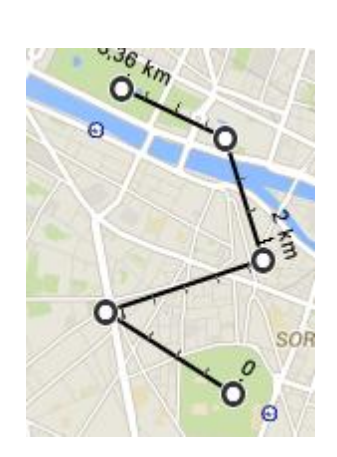

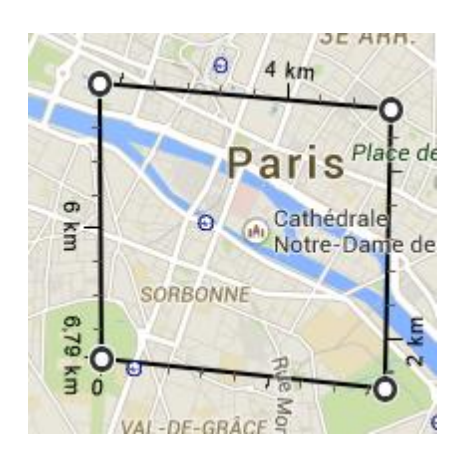